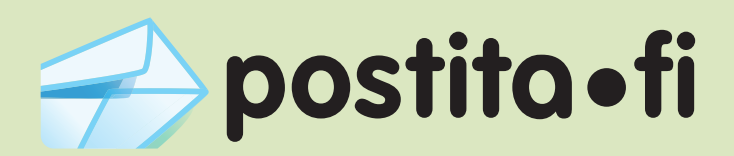

## Verkkotulostimen asennus

Windows Vista -käyttöjärjestelmällä

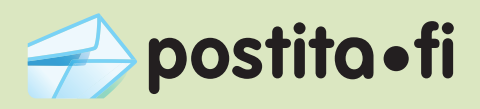

Huomaa, että vaikka kuvakaappaukset ovat englanninkielisestä Windows Vista -käyttöjärjestelmästä, tulostinajurin asennus tapahtuu samalla tavalla kaikilla käyttöjärjestelmän kielillä.

1. Avaa Start-valikosta "Control Panel" eli "Ohjauspaneeli".

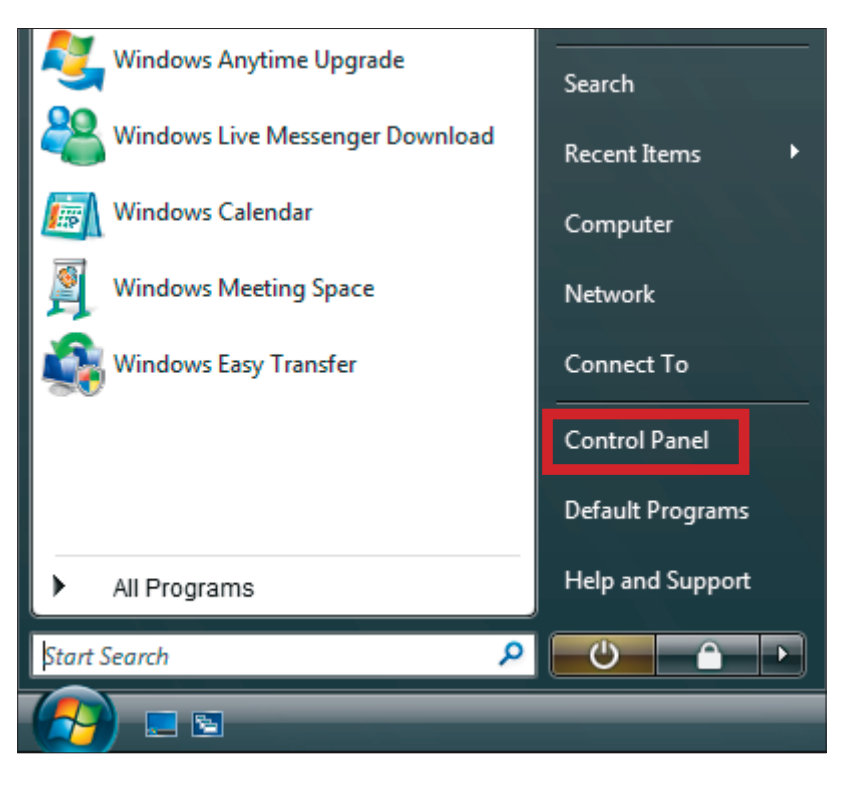

2. Avaa "Control Panel"-ikkunasta "Printers" eli "Tulostimet".

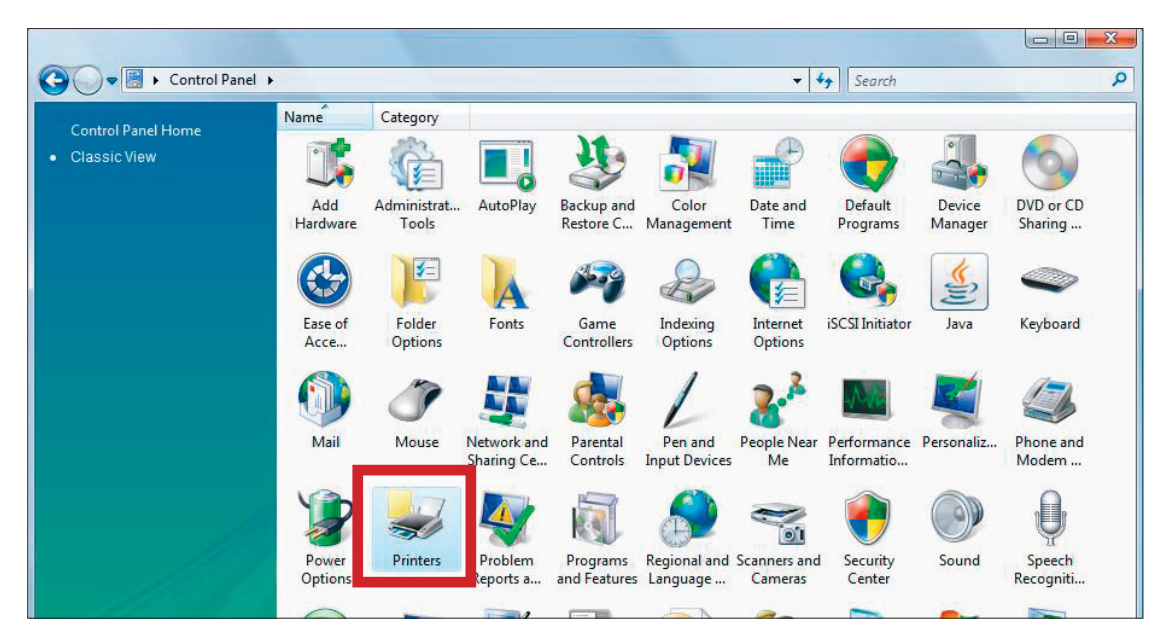

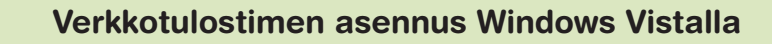

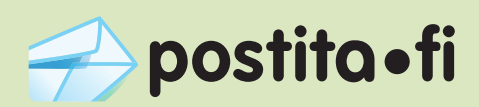

**3.** Klikkaa "Add a printer" -nappia.

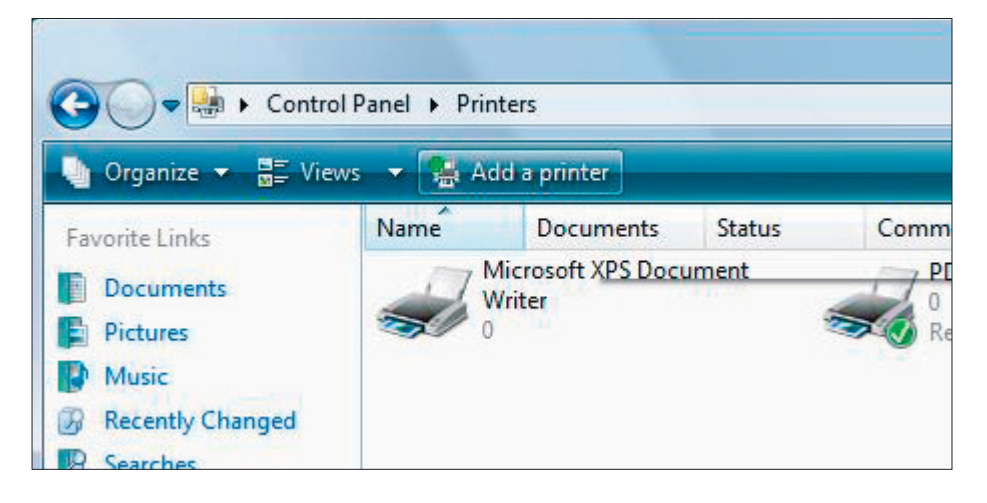

**4.** Aukeavasta valikosta valitse alempi vaihtoehto "Add a network, wireless or Bluetooth printer", eli verkkotulostimen lisäys.

| ()<br>() | Add Printer                                                                                                    |
|----------|----------------------------------------------------------------------------------------------------|
| Ch       | oose a local or network printer                                                                                                    |
| •        | Add a local printer<br>Use this option only if you don't have a USB printer. (Windows automatically<br>installs USB printers when you plug them in.)                  |
| •        | Add a network, wireless or Bluetooth printer<br>Make sure that your computer is connected to the network, or that your Bluetooth<br>or wireless printer is turned on. |
|          |                                                                                                    |
|          | Next Cancel                                                                                                    |

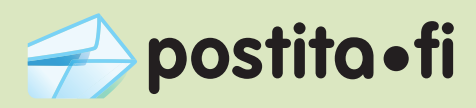

5. Tulostimen lisäysdialogi alkaa etsimään verkossa olevia tulostimia. Klikkaa tämän sijaan ikkunan alalaidasta "The printer that I want isn't listed" eli "Haluamani tulostin ei ole listattuna".

| 0 |     | Add Printer                          | <u> </u> |
|---|-----|--------------------------------------|----------|
|   | Sea | arching for available printers       | _        |
|   |     |                                      |          |
|   |     |                                      |          |
|   |     | Stop                                 |          |
|   | +   | The printer that I want isn't listed |          |
|   |     | Next Can                             | cel      |

6. Valitse "Select a shared printer by name", ja kirjoita osoitekenttään: https://postita.fi/printers/Postita.fi

Tämän jälkeen valitse "Next".

| 0 | 🖶 Add Printer                                                                                                    | ×           |
|---|----------------------------------------------------------------------------------------------------|-------------|
|   | Find a printer by name or TCP/IP address <ul> <li>Browse for a printer</li> <li>Select a shared printer by name</li> <li>https://postita.fi/printers/Postita.fi</li> </ul> | Browse      |
|   | Example: \\computername\printername or<br>http://computername/printers/printername/.printer<br>Add a printer using a TCP/IP address or hostname                            |             |
|   |                                                                                                    | Next Cancel |

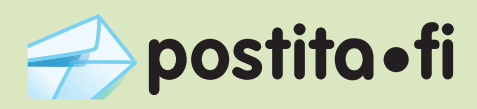

7. Seuraavaksi dialogi pyytää käyttäjätunnusta ja salasanaa, jotta tulostinta voi käyttää. Anna käyttäjänimeksi ja salasanaksi tunnukset, joilla rekisteröitynyt Postita.fi -palveluun.

| Enter Net | twork Password                                                  | ×                                      |  |  |
|-----------|-----------------------------------------------------------------|----------------------------------------|--|--|
| ß         | To access this printer, you must enter a user name and password |                                        |  |  |
|           | Printer Name                                                    | https://postita.fi/printers/Postita.fi |  |  |
|           | User Name                                                       | TestName                               |  |  |
|           | Password                                                        | •••••                                  |  |  |
|           |                                                                 | OK Cancel                              |  |  |

**8.** Anna tulostimen merkkitiedot: valitse tulostimen valmistajaksi "Xerox" ja tulostimeksi "Xerox Phaser 8500N PS".

| Add Printer Wizard                                                                                                    | ? <u>x</u>                                                         |  |  |  |
|----------------------------------------------------------------------------------------------------|--------------------------------------------------------------------|--|--|--|
| Select the manufacturer and model of your prin<br>an installation disk, click Have Disk. If your prin<br>printer documentation for a compatible printer.                                                                                                    | ter. If your printer came with<br>nter is not listed, consult your |  |  |  |
| Manufacturer   Printers                                                                                                    | *                                                                  |  |  |  |
| Tally<br>Tektronix<br>Wipro ePeripherals                                                                                                    | DN PS<br>DDN PS<br>DN PS                                           |  |  |  |
| Telox These assurements and the second second secon |                                                                    |  |  |  |
| This driver is digitally signed.<br><u>Tell me why driver signing is important</u><br>Have Disk                                                                                                    |                                                                    |  |  |  |
|                                                                                                    | OK Cancel                                                          |  |  |  |

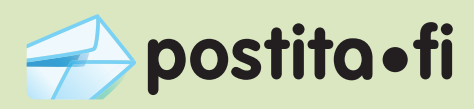

**9.** Dialogi ehdottaa tulostimen nimeksi automaattisesti "Postita.fi on https:// postita.fi", voit halutessasi vaihtaa nimen.

Voit myös halutessasi asettaa Postita.fi -palvelun oletustulostimeksesi valitsemalla "Set as the default printer".

|                       |                                                    | _ ک |
|-----------------------|----------------------------------------------------|-----|
| 🌀 🖶 🛛 Add Printer     |                                                    |     |
| Type a printer        | name                                               |     |
| Printer name:         | Postita.fi on https://postita.fi                   | ]   |
|                       | Set as the default printer                         | ,   |
| This printer has beer | n installed with the Xerox Phaser 8500N PS driver. |     |
|                       |                                                    |     |
|                       |                                                    |     |
|                       |                                                    |     |
|                       |                                                    |     |
|                       |                                                    |     |
|                       |                                                    |     |
|                       |                                                    |     |
|                       |                                                    | _   |
|                       | Next Cancel                                        |     |

Seuraavassa ikkunassa paina "Finish", eli "Valmis". Tulostin on nyt asennettu ja voit ryhtyä käyttämään sitä.